# **CIK Central Parental Control Instructions**

# **Table of Contents**

| I. What kind of Parental Control Policy can be set up by parents? | 1 |
|-------------------------------------------------------------------|---|
| II. How to Apply the Parent Control Policy online?                | 1 |
| III. Policy Instructions:                                         | 3 |
| 1). "Suspend Internet Temporarily"                                | 3 |
| 2). "Watch Video Only"                                            | 4 |
| 3). "Visit Websites Only"                                         | 4 |
| 4). "Limit Internet Speed"                                        | 4 |
| IV. How to manage the Parental Control Policy Online?             | 4 |
| 1). After Policy has been set up                                  | 4 |
| 2). Activate the Policy before the start time on schedule         | 4 |
| 3). Turn off the current Policy                                   | 5 |
| 4). Reset the schedule of a Policy                                | 6 |
| 5). Deactivate a Policy                                           | 7 |

# FAQ for CIK Internet Customers to Setup Parental Control Policy from CIK's Website.

\*Customer must use CIK Cable Internet Service before customer can use the Parental Control

Policy to manage the Internet access Mode at Home. \* Current FTTB &FTTN customers cannot use this feature yet which will be developed later. For FTTB & FTTN customers, you may use our client Parental control feature by renting one of our latest AC Mesh Router.

# I. What kind of Parental Control Policy can be set up by parents?

Customers can set up 4 kinds of Parent Control Policy :

- 1). Suspend Internet Temporarily.
- 2). Watch Videos Only.
- 3). Visit Websites Only.
- 4). Limit your Home Internet Speed.

# **II. How to Apply the Parent Control Policy online?**

Customer can use their own Laptop/PC/Cell Phone/IPAD... Log-in to CIK's Parental Control Webpage:

https://www.ciktel.com/customercare/parentcontrol/Login to add, activate, turn on/off and edit the configuration as needed.

1

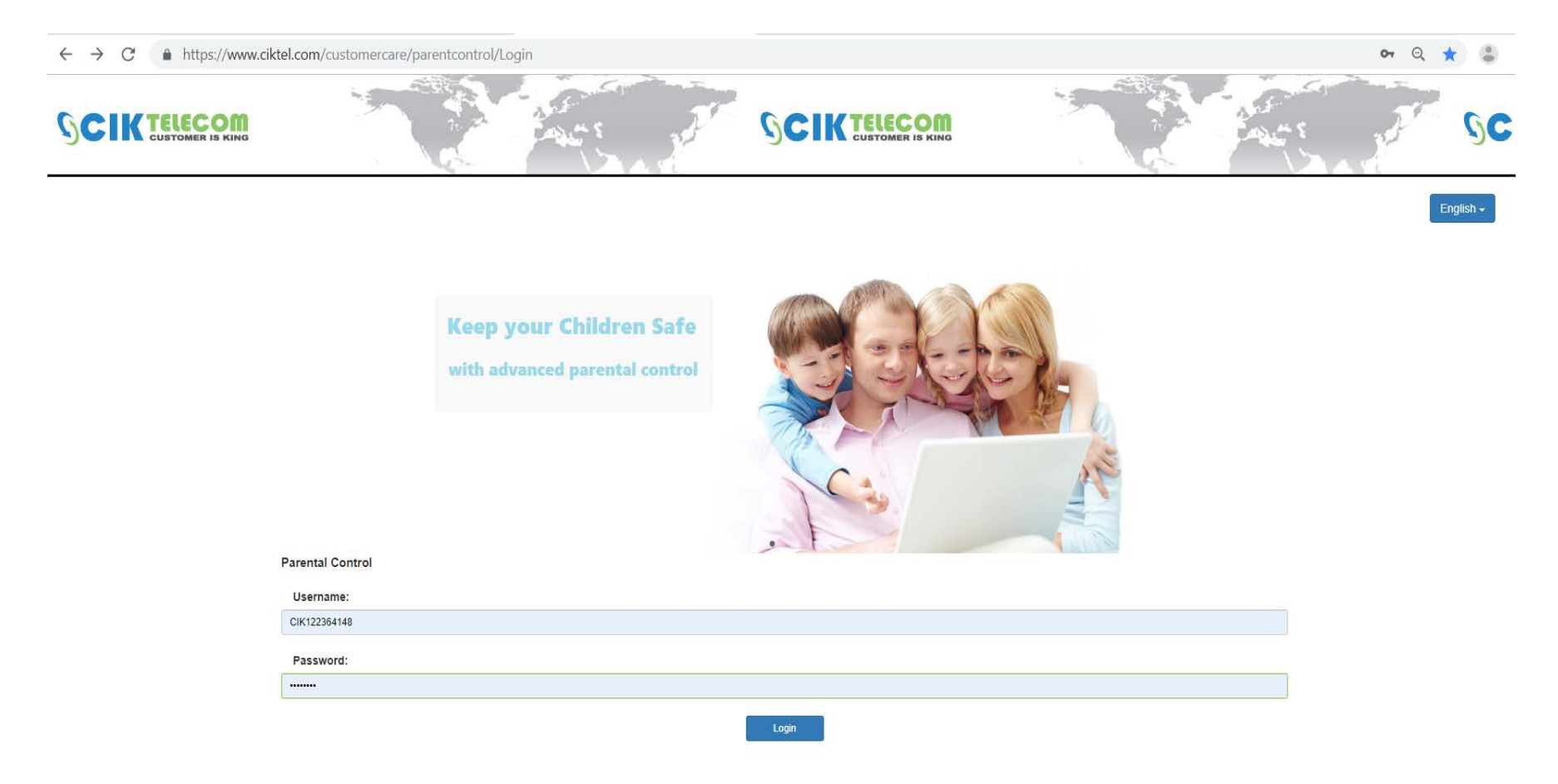

Logging in this website requires a Username and a Password.

The website Log-in Username and Password has been sent in previous email. If a customer forgets the Username and Password, customer can call CIK Customer Care Department, CIK will re-send the email to customer's Email Address.

# 1. After Log-in, customer can add the Parent Control Policy as needed.

1). Select your Language .

|                                 |                                                   |           | SCII                                  |            |                 |                      |      |
|---------------------------------|---------------------------------------------------|-----------|---------------------------------------|------------|-----------------|----------------------|------|
| customer need select "policy" 🚗 | Edit Parental Control Service Policy Service Plan |           |                                       |            | customer car    | change Language fron | Here |
|                                 |                                                   |           | Current Policy                        |            |                 |                      |      |
|                                 | Policy Name                                       | Frequency | Start Time<br>No data available in ta | End Time   | Status          | Action               |      |
|                                 |                                                   |           |                                       |            |                 |                      |      |
|                                 |                                                   |           | Policy List                           |            |                 |                      |      |
|                                 | Policy Name                                       | Frequency | y Start Time                          | End Time S | Status Action 1 | Action 2             |      |
|                                 |                                                   |           |                                       |            |                 |                      |      |
|                                 |                                                   |           |                                       |            |                 |                      |      |

2

# 2). Add the Policy as needed, then click "Add Policy" to take effect.

| Current Policy |           |           |             |          |        |          |          |  |  |  |
|----------------|-----------|-----------|-------------|----------|--------|----------|----------|--|--|--|
| Policy Name    | Frequency | Start Tim | e           | End Time | Status |          | Action   |  |  |  |
|                |           |           |             |          |        |          |          |  |  |  |
|                |           |           |             |          |        |          |          |  |  |  |
|                |           |           | Policy List |          |        |          |          |  |  |  |
| Policy Name    |           | Frequency | Start Time  | End Time | Status | Action 1 | Action 2 |  |  |  |
|                |           |           |             |          |        |          |          |  |  |  |
|                |           |           |             |          |        |          |          |  |  |  |
|                |           |           |             |          |        |          |          |  |  |  |

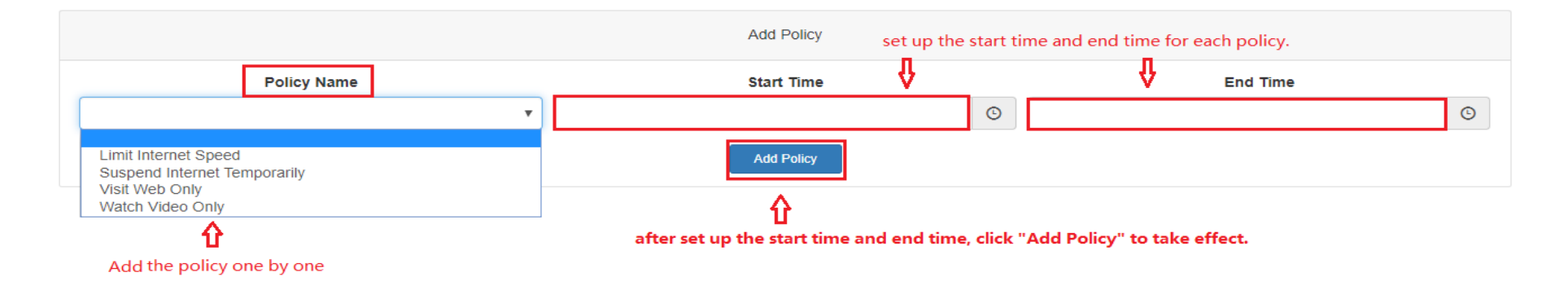

# After the Policy has been added, customer will find it under "Policy List".

| Edit Parental Control Service Policy Service Plan                                               |  |  |  |  |  |  |  |  |  |
|-------------------------------------------------------------------------------------------------|--|--|--|--|--|--|--|--|--|
| Current Policy                                                                                  |  |  |  |  |  |  |  |  |  |
| Policy Name         Frequency         Start Time         End Time         Status         Action |  |  |  |  |  |  |  |  |  |
| No data available in table                                                                      |  |  |  |  |  |  |  |  |  |

| Policy List                  |           |            |          |        |          |          |  |  |  |
|------------------------------|-----------|------------|----------|--------|----------|----------|--|--|--|
| Policy Name                  | Frequency | Start Time | End Time | Status | Action 1 | Action 2 |  |  |  |
| Limit Internet Speed         | Daily     | 15:15      | 16:15    | Active | Edit     | Turn On  |  |  |  |
| Suspend Internet Temporarily | Daily     | 08:30      | 12:00    | Active | Edit     | Turn On  |  |  |  |
| Visit Web Only               | Daily     | 14:30      | 15:00    | Active | Edit     | Turn On  |  |  |  |
| Watch Video Only             | Daily     | 20:30      | 22:00    | Active | Edit     | Turn On  |  |  |  |

|             | Add Policy |   |          |   |
|-------------|------------|---|----------|---|
| Policy Name | Start Time |   | End Time |   |
| <b>v</b>    |            | © |          | G |
|             | Add Policy |   |          |   |

English <del>-</del>

# **III. Policy Instructions:**

# 1). "Suspend Internet Temporarily"

By choosing this Policy, customer can block all the Internet Access at your CIK home network. It includes Internet/VOIP Phone/IPTV/WIFI...,

Internet will stop working when the policy is activated. If customer is using VOIP Phone Service, the "911" Service by the VOIP Phone will be impacted as well.

After the policy has been activated, anyone at home when opening a website, will be re-directed to CIK's Parent Control website:

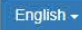

4

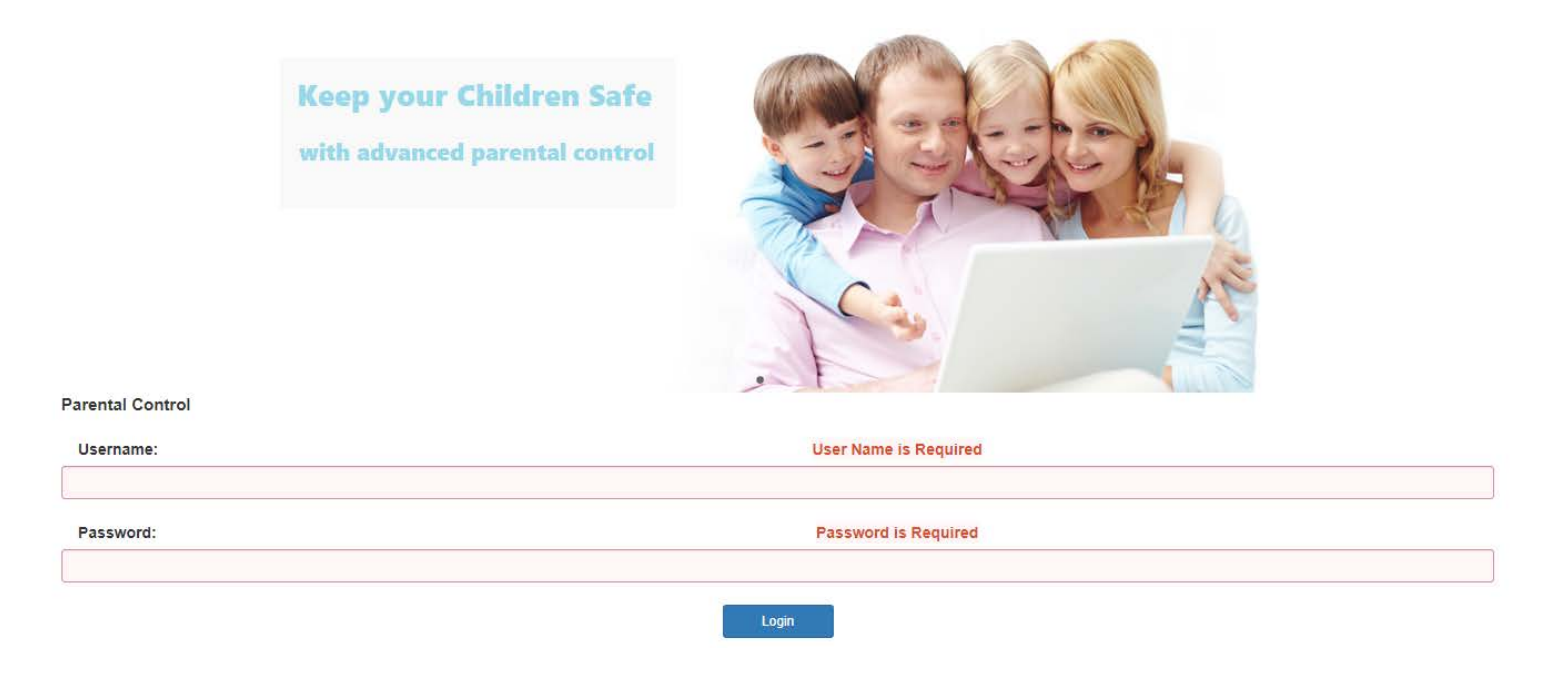

### 2). "Watch Video Only"

By choosing this Policy, anyone who is using CIK Internet can watch online Videos only, . Other website, such as: <u>www.yahoo.com</u>;

www.google.com; www.51.ca... cannot be opened.

### 3). "Visit Websites Only"

By choosing this Policy, anyone is who using CIK Internet can visit **regular Websites only**. . Other Video websites, such as: <u>www.Youtube.com</u>; <u>www.Netflix.com</u> ... Cannot be opened.

### 4). "Limit Internet Speed"

By choosing this Policy, the Internet speed on the CIK Network will be dropped to 512Kb only . It can only support the basic network services,

Such as : VOIP Phone, Smart Home Devices..., but watching online Videos/ or using an IPTV Box or Gaming might not work properly.

# IV. How to manage the Parental Control Policy Online?

### 1). After Policy has been set up

After the schedule of each Policy has been set up, the Policy will be activated automatically by the schedule on a daily basis.

### 2). Activate the Policy before the start time on schedule

If customer wants to activate the Policy before the start time on schedule, customer just needs to click the "Turn On" button under "Policy List",

Then the selected Policy will be turned on right away.

For example:

Customer wants to turn on the "Suspend Internet Temporarily" at 8AM, but start time of the policy is 8:30AM. Customer just needs to click

"Turn On" Button of "Suspend Internet Temporarily", and the system will display a pop-up notice with "Set Policy Success!", then the policy will be turned on right away.

### Edit Parental Control Service

Edit Parental Control Service

| Pol | icy Service Plan                                        |  |  |  |  |  |  |  |  |  |
|-----|---------------------------------------------------------|--|--|--|--|--|--|--|--|--|
|     | Current Policy                                          |  |  |  |  |  |  |  |  |  |
|     | Policy Name Frequency Start Time End Time Status Action |  |  |  |  |  |  |  |  |  |
|     | No data available in table                              |  |  |  |  |  |  |  |  |  |

| Policy List                  |           |            |          |        |          |          |  |  |  |
|------------------------------|-----------|------------|----------|--------|----------|----------|--|--|--|
| Policy Name                  | Frequency | Start Time | End Time | Status | Action 1 | Action 2 |  |  |  |
| Limit Internet Speed         | Daily     | 15:15      | 16:15    | Active | Edit     | Turn On  |  |  |  |
| Suspend Internet Temporarily | Daily     | 08:30      | 12:00    | Active | Edit     | Turn On  |  |  |  |
| Visit Web Only               | Daily     | 14:30      | 15:00    | Active | Edit     | Turn On  |  |  |  |
| Watch Video Only             | Daily     | 20:30      | 22:00    | Active | Edit     | Turn On  |  |  |  |

# After that, customer will find "Suspend Internet Temporarily" has been added under "Current Policy.

| Policy | Service Plan                 |           |                 |          |        |          |
|--------|------------------------------|-----------|-----------------|----------|--------|----------|
|        |                              | Set       | Policy Success! |          |        |          |
|        |                              |           | Current Policy  |          |        |          |
| Policy | y Name                       | Frequency | Start Time      | End Time | Status | Action   |
|        | Suspend Internet Temporarily |           | 08:30           | 12:00    | Active | Turn Off |

| Policy List                  |           |            |          |        |          |          |  |  |
|------------------------------|-----------|------------|----------|--------|----------|----------|--|--|
| Policy Name                  | Frequency | Start Time | End Time | Status | Action 1 | Action 2 |  |  |
| Limit Internet Speed         | Daily     | 15:15      | 16:15    | Active | Edit     | Turn On  |  |  |
| Suspend Internet Temporarily | Daily     | 08:30      | 12:00    | Active | Edit     | Turn On  |  |  |
| Visit Web Only               | Daily     | 14:30      | 15:00    | Active | Edit     | Turn On  |  |  |
| Watch Video Only             | Daily     | 20:30      | 22:00    | Active | Edit     | Turn On  |  |  |

# **3). Turn off the current Policy**

If the customer wants to turn off the current Policy before the end time , customer can click "Turn Off" under "Current Policy" .

Then the current Policy will be turned off right away.

For example:

Customer wants to turn off the "Suspend Internet Temporarily" at 10AM, but end time of the policy is 12:00AM. Customer just needs to click the

"Turn Off" Button under "Current Policy", and the system will display a pop-up notice with ""Set Policy Success!" ", then the policy will be turned off right away.

### Edit Parental Control Service

 Policy
 Service Plan

 Current Policy

 Policy Name
 Frequency
 Start Time
 End Time
 Status
 Action

 Suspend Internet Temporarily
 08:30
 12:00
 Active
 Turr

| Policy List                  |           |            |          |        |          |          |  |  |  |
|------------------------------|-----------|------------|----------|--------|----------|----------|--|--|--|
| Policy Name                  | Frequency | Start Time | End Time | Status | Action 1 | Action 2 |  |  |  |
| Limit Internet Speed         | Daily     | 15:15      | 16:15    | Active | Edit     | Turn On  |  |  |  |
| Suspend Internet Temporarily | Daily     | 08:30      | 12:00    | Active | Edit     | Turn On  |  |  |  |
| Visit Web Only               | Daily     | 14:30      | 15:00    | Active | Edit     | Turn On  |  |  |  |
| Watch Video Only             | Daily     | 20:30      | 22:00    | Active | Edit     | Turn On  |  |  |  |

After that, customer will find "Suspend Internet Temporarily" has been removed under "Current Policy".

# Edit Parental Control Service Policy Service Plan Set Policy Success! Current Policy Policy Name Frequency Start Time End Time Status Action No data available in table

| Policy List                  |           |            |          |        |          |          |  |  |
|------------------------------|-----------|------------|----------|--------|----------|----------|--|--|
| Policy Name                  | Frequency | Start Time | End Time | Status | Action 1 | Action 2 |  |  |
| Limit Internet Speed         | Daily     | 15:15      | 16:15    | Active | Edit     | Turn On  |  |  |
| Suspend Internet Temporarily | Daily     | 08:30      | 12:00    | Active | Edit     | Turn On  |  |  |
| Visit Web Only               | Daily     | 14:30      | 15:00    | Active | Edit     | Turn On  |  |  |
| Watch Video Only             | Daily     | 20:30      | 22:00    | Active | Edit     | Turn On  |  |  |

### 4). Reset the schedule of a Policy

If customer wants to reset the schedule of a Policy, customer can click "Edit" under "Policy List".

For example, if customer wants to change the scheduled time of "Limit Internet Speed", customer can click "Edit" Button of the current policy.

Turn Off

| Policy Name                                                                                                    | Start Tin                                                                 | ne End Time                                                  | Status                              |                                        |                                  |                                                       |
|----------------------------------------------------------------------------------------------------|---------------------------------------------------------------------------|--------------------------------------------------------------|-------------------------------------|----------------------------------------|----------------------------------|-------------------------------------------------------|
| olicy Name                                                                                                    | • 15.15                                                                   | 0 10.15                                                      | G                                   | •                                      |                                  | on                                                    |
|                                                                                                    |                                                                           | Update                                                       |                                     |                                        |                                  |                                                       |
|                                                                                                    |                                                                           |                                                              |                                     |                                        |                                  |                                                       |
| after change                                                                                                    | ed the "Start Time" and                                                   | d "End Time" . cust                                          | omer need click "                   | Update" to                             |                                  |                                                       |
| after change<br>take effect o                                                                                         | ed the "Start Time" and                                                   | d "End Time" , cust                                          | omer need click "                   | Update" to                             |                                  |                                                       |
| after change<br>take effect o                                                                                         | ed the "Start Time" and<br>on it.                                         | d "End Time" , cust                                          | omer need click "                   | Update" to                             |                                  |                                                       |
| after change<br>take effect o                                                                                         | ed the "Start Time" and<br>on it.                                         | d "End Time" , cust                                          | omer need click "                   | Update" to                             |                                  |                                                       |
| after change<br>take effect o                                                                                         | ed the "Start Time" and<br>on it.                                         | d "End Time" , cust                                          | omer need click "                   | Update" to                             | Action 1                         | Action 2                                              |
| after change<br>take effect o                                                                                         | ed the "Start Time" and<br>on it.<br>Frequency                            | d "End Time" , cust<br>Start Time                            | End Time                            | Update" to<br>Status                   | Action 1                         | Action 2                                              |
| after change<br>take effect of<br>licy Name<br>Limit Internet Speed                                                   | ed the "Start Time" and<br>on it.<br>Frequency<br>Daily                   | d "End Time" , cust Start Time 15:15                         | End Time<br>16:15                   | Update" to Status Active               | Action 1<br>Edit                 | Action 2<br>Turn On                                   |
| after change<br>take effect of<br>licy Name<br>Limit Internet Speed<br>Suspend Internet Temporarily                   | ed the "Start Time" and<br>on it.<br>Frequency<br>Daily<br>Daily          | d "End Time" , cust<br>Start Time<br>15:15<br>08:30          | End Time<br>16:15<br>12:00          | Update" to                             | Action 1<br>Edit<br>Edit         | Action 2<br>Turn On<br>Turn On                        |
| after change<br>take effect of<br>licy Name<br>Limit Internet Speed<br>Suspend Internet Temporarily<br>Visit Web Only | ed the "Start Time" and<br>on it.<br>Frequency<br>Daily<br>Daily<br>Daily | d "End Time" , cust<br>Start Time<br>15:15<br>08:30<br>14:30 | End Time<br>16:15<br>12:00<br>15:00 | Update" to Status Active Active Active | Action 1<br>Edit<br>Edit<br>Edit | Action 2<br>Action 2<br>Turn On<br>Turn On<br>Turn On |

# 5). Deactivate a Policy

If customer wants to deactivate a Policy, customer just need click "Edit" button under "Policy List", select "Deactivated" under "Status", then click "Update". Then the Policy will be turned off right away.

| Edit Parental Con | Policy Name              |   | Start Time           | End    | Time  | Status                |  |
|-------------------|--------------------------|---|----------------------|--------|-------|-----------------------|--|
| Policy Servic     | Limit Internet Speed     | ¥ | 15:15                | © 16   | c15 O | Active •              |  |
| _                 |                          |   |                      | Update |       | Active<br>Deactivated |  |
|                   | for the set of the local |   | et an an an an an an |        |       |                       |  |

| Policy List                  |           |            |          |        |          |          |  |  |
|------------------------------|-----------|------------|----------|--------|----------|----------|--|--|
| Policy Name                  | Frequency | Start Time | End Time | Status | Action 1 | Action 2 |  |  |
| Limit Internet Speed         | Daily     | 15:15      | 16:15    | Active | Edit     | Turn Or  |  |  |
| Suspend Internet Temporarily | Daily     | 08:30      | 12:00    | Active | Edit     | Turn Or  |  |  |
| Visit Web Only               | Daily     | 14:30      | 15:00    | Active | Edit     | Turn On  |  |  |
| Watch Video Only             | Daily     | 20:30      | 22:00    | Active | Edit     | Turn On  |  |  |
|                              |           |            |          |        |          |          |  |  |

If you have any questions about the settings or features of Parental Control, Please contact CIK Tech Support Line:

416-848-1517, select "Technical Support".